**On-demand webinar** 

## Edit, Organize, and Convert PDFs with Acrobat

Adobe Acrobat

## Our speaker

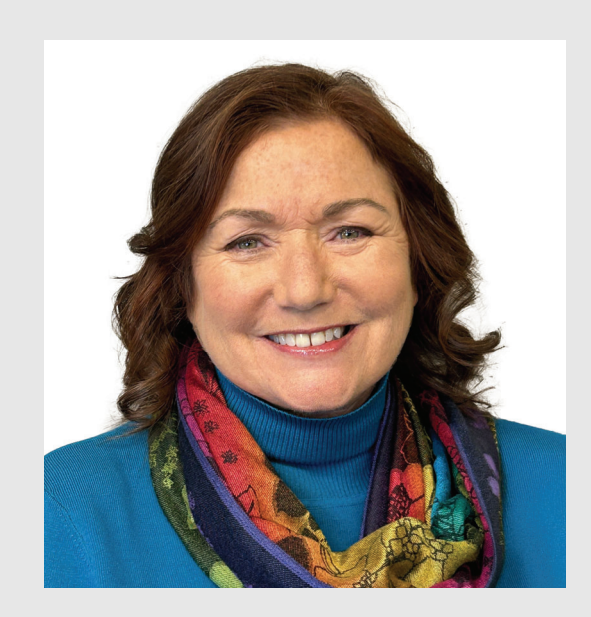

## Lori DeFurio

Principal Evangelist Adobe

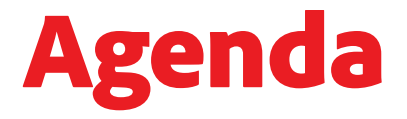

01 Understanding the **Edit tab** 

02 Organize Pages deep dive

03

Convert tab options

## 10 tools

#### **Build your PDFs**

- 1. Create a PDF
- 2. Combine Files

#### **Collaborate and share**

6. Share

### Leverage generative AI

10. Al Assistant

#### Work on your PDFs

- 3. Organize Pages
- 4. Edit a PDF
- 5. Export a PDF

#### **Prepare for distribution**

- 7. Scan & OCR
- 8. Compress a PDF
- 9. Protect a PDF

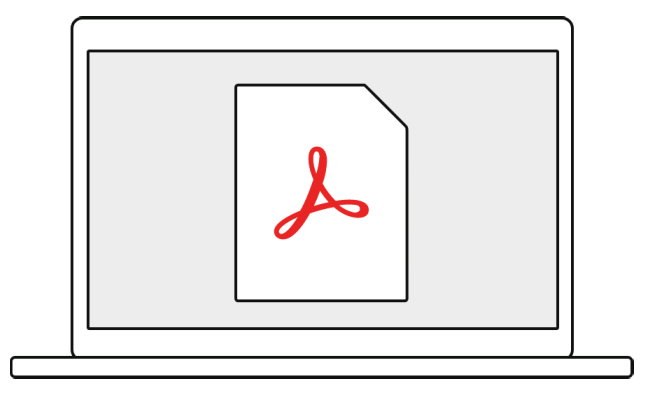

## Acrobat Webinars Hub

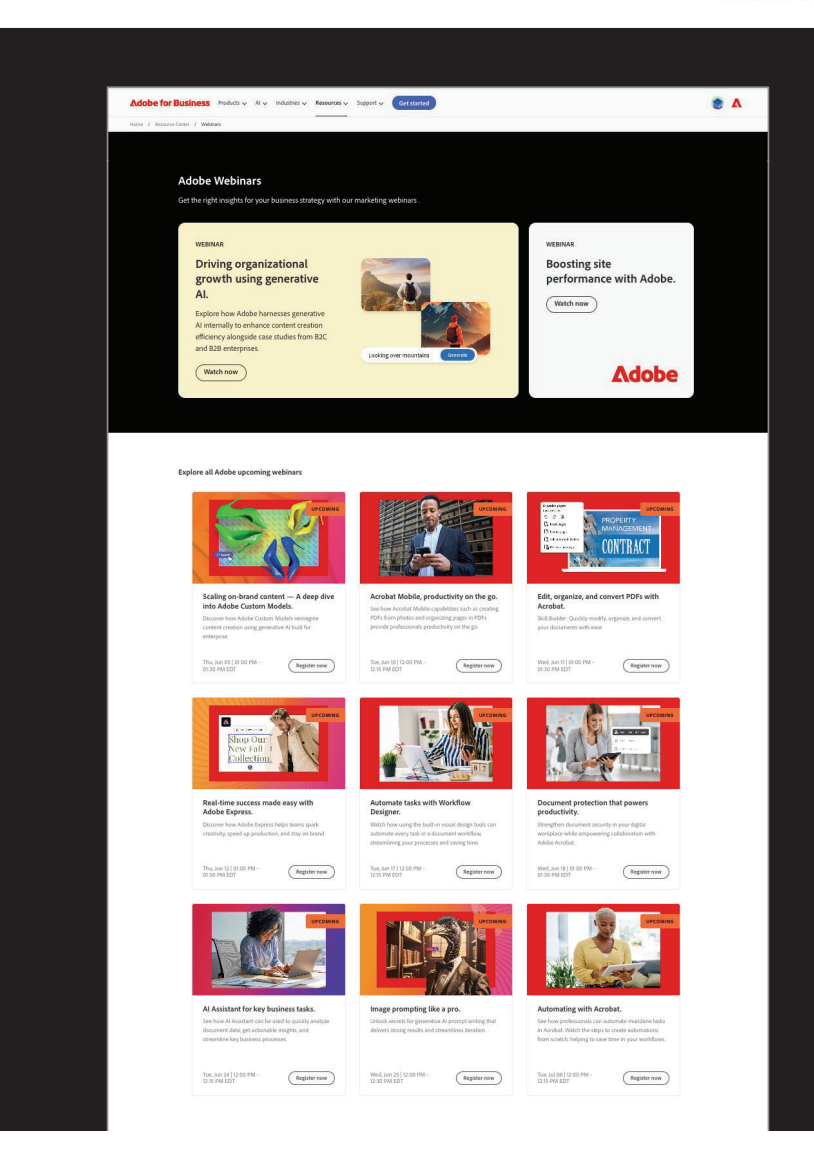

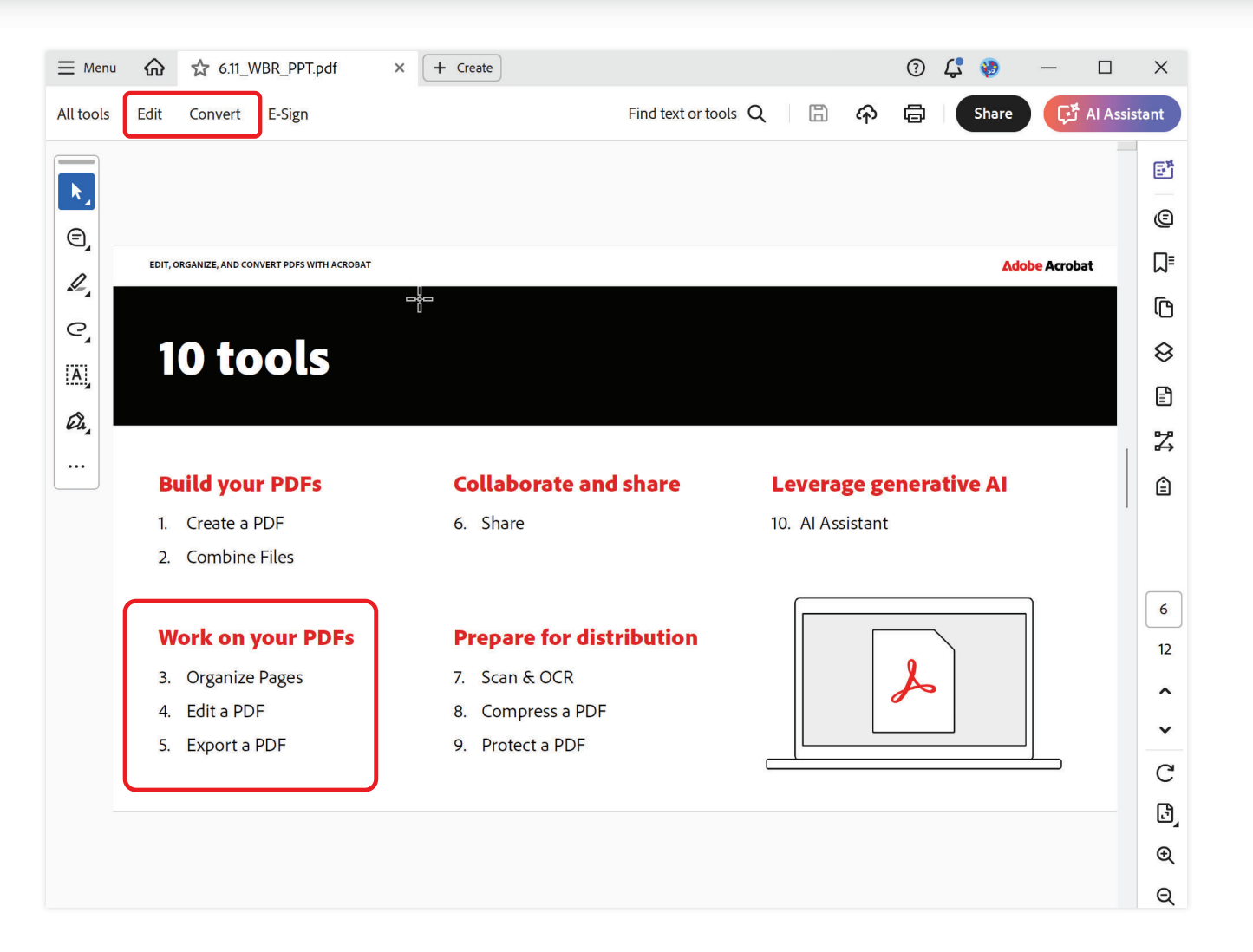

## Add Watermark / Add Background

| Add Watermark                                                                                                    | ;                                                                                                    | Add Background                                                                                                | ×                                 |
|----------------------------------------------------------------------------------------------------|----------------------------------------------------------------------------------------------------|----------------------------------------------------------------------------------------------------|-----------------------------------|
| Saved Settings: [Custom-not saved] V Delete Save Settings                                                            | Page Range Options.<br>Preview<br>Preview Page 1 • • of 2                                                                                                    | Saved Settings: [Custom-not saved]  V Delete Save Settings Source                                             | Page Range Options                |
| Font:     Arial     V     Size:       Image:     Image:     Image:     Image:       File       Browse                | International Academic State of the State of the State of | From color     File <no file="" selected="" source="">     Browse_ Page Number: 1     Absolute Scale: 0%</no> | Preview Page 1 of 2               |
| Appearance Rotation: -45* None 45* Custom • + Opacity: - Coston: Appear behind page Appearance Options.              | A series of the series of the  | Rotation: 0° • • • • • • • • • • • • • • • • • •                                                              |                                   |
| Position<br>Vertical Distance: 0 - Inches V from Center V<br>Horizontal Distance: 0 - Inches V from Center V<br>Help | OK Apply to Multiple Files Cancel                                                                                                    | Vertical Distance: 0  Horizontal Distance: 0 Help                                                             | OK Apply to Multiple Files Cancel |

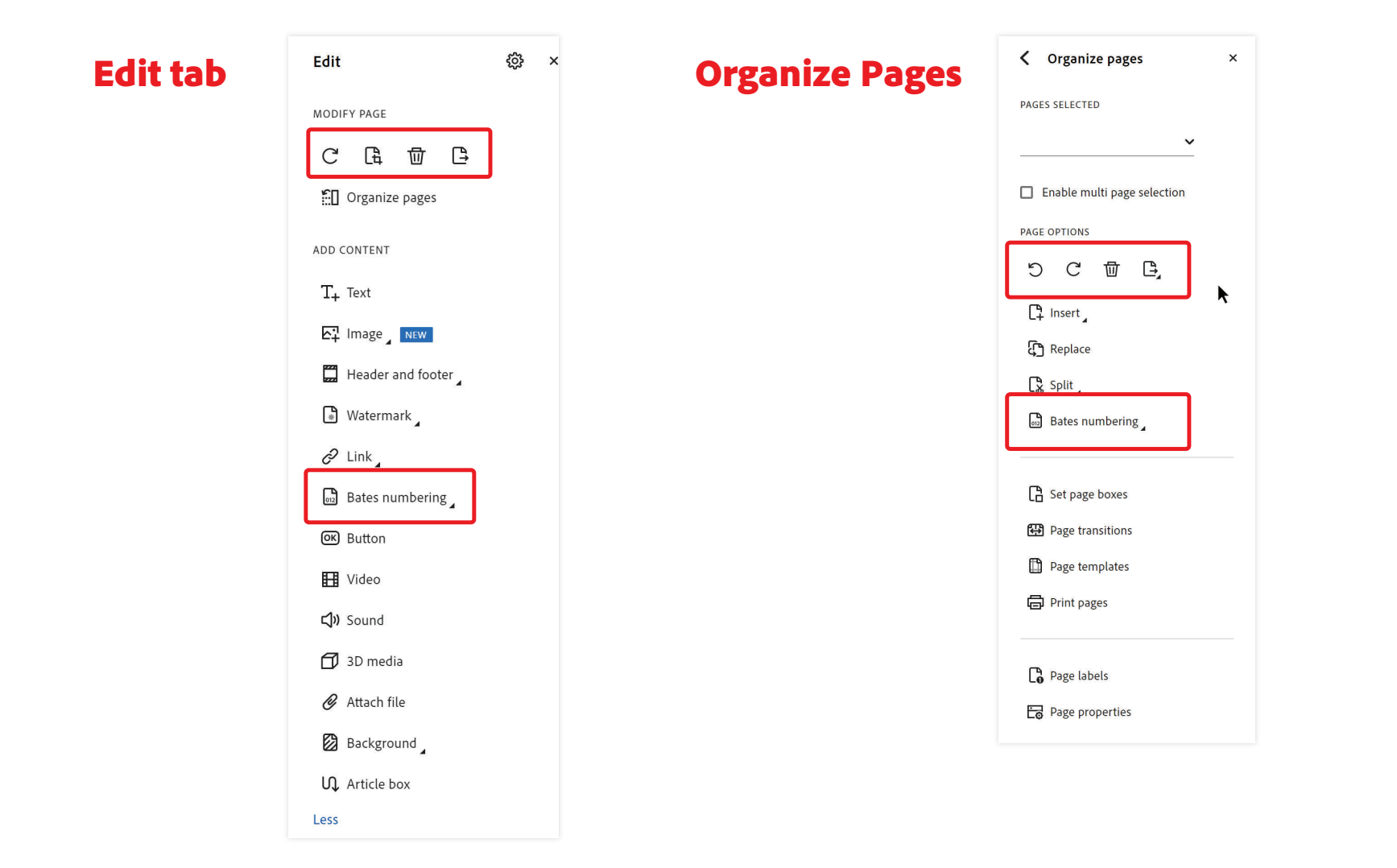

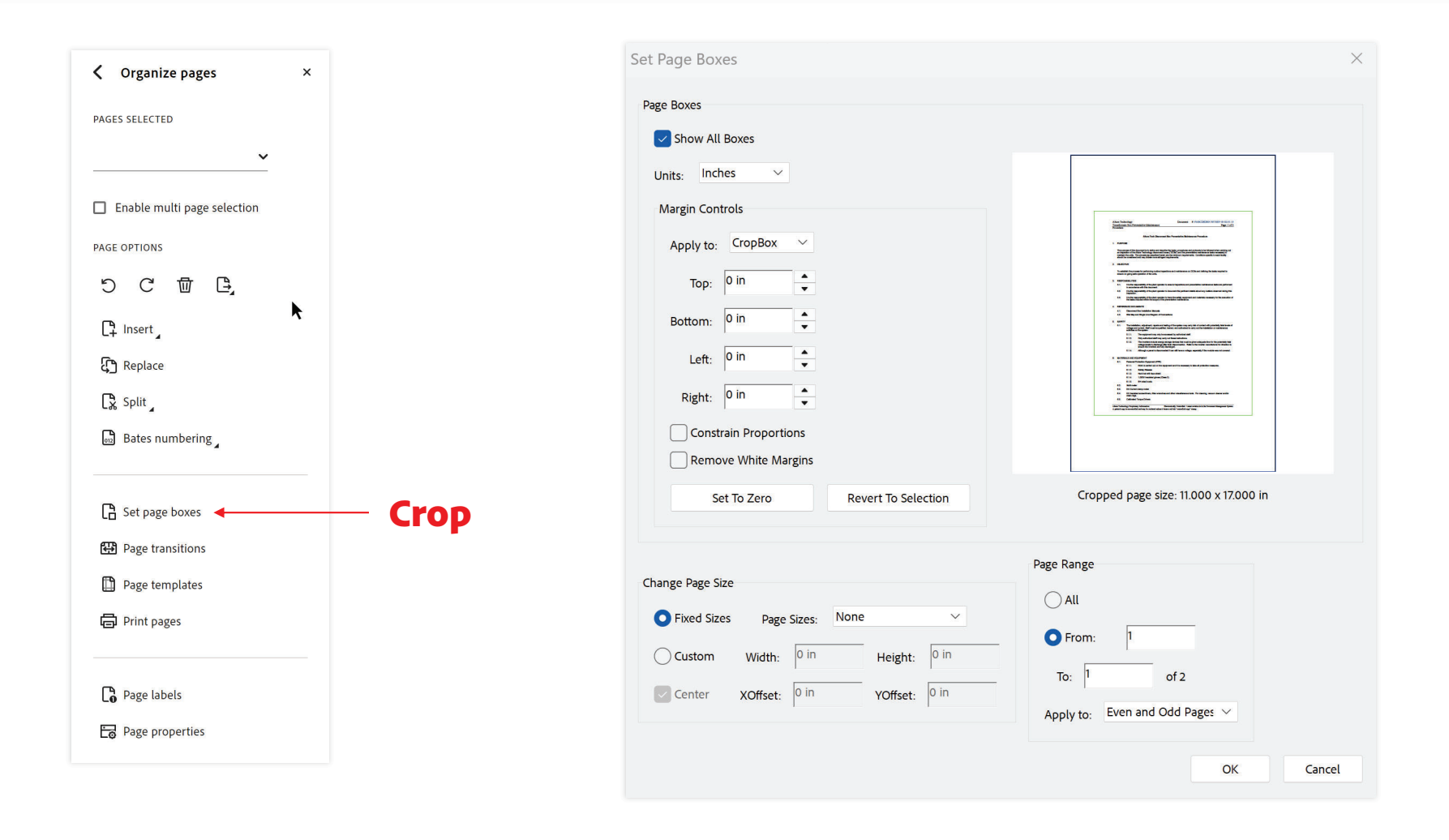

#### **Adobe** Acrobat

## Bates numbering — the old way...

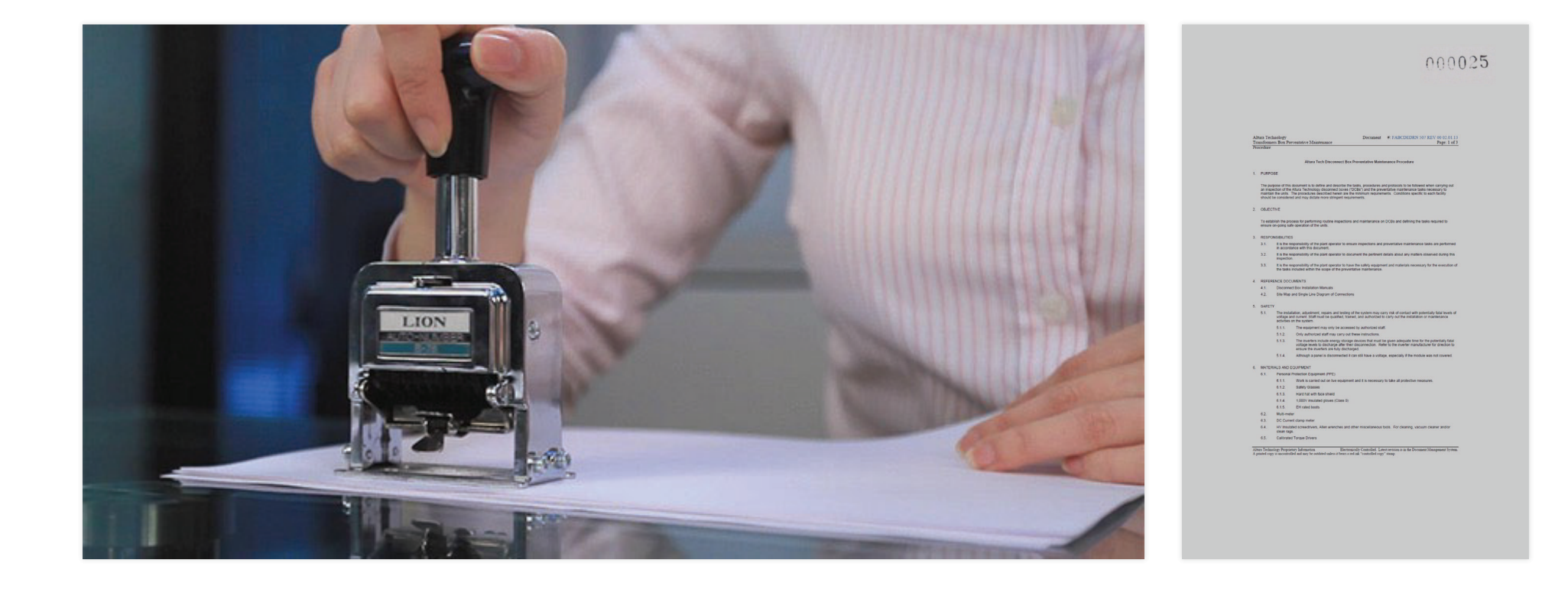

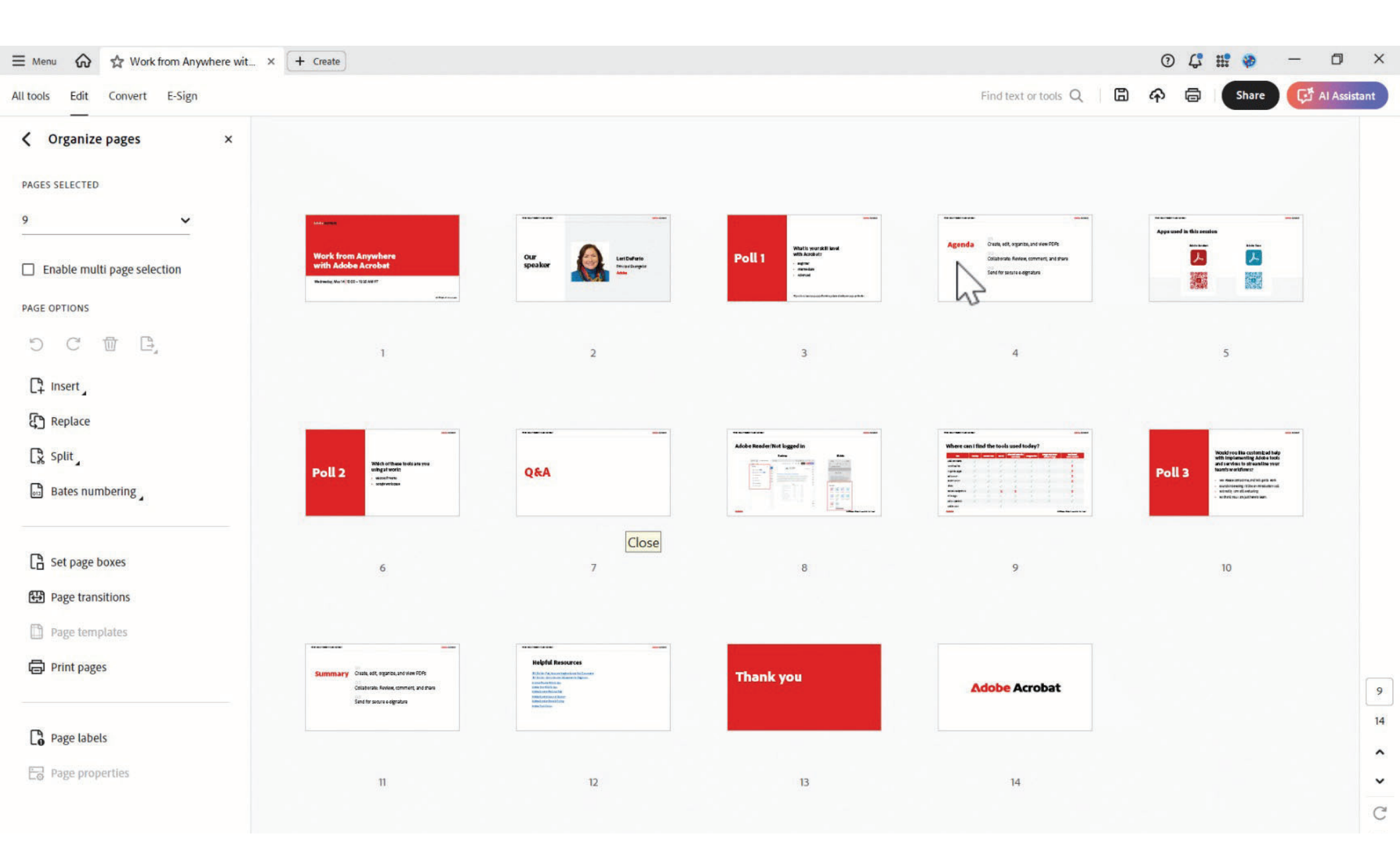

Save As XLSX Settings

## **Convert tab/Export a PDF tool**

Save As DOCX Settings

| Export a PDF |  |  |  |
|--------------|--|--|--|

| Convert ×                                                                       | Save As DOCX Settings ×                                                                                                    | Convert ×                                                                               | Save As XLSX Settings                                                                                                    |
|---------------------------------------------------------------------------------|----------------------------------------------------------------------------------------------------|-----------------------------------------------------------------------------------------|----------------------------------------------------------------------------------------------------|
| EXPORT PDF TO  Microsoft Word Docx ~                                            | Layout Settings           O Retain Flowing Text         Retain Page Layout           Comments Settings         Comments Settings | EXPORT PDF TO                                                                           | Excel Workbook Settings<br>Create single Worksheet for the Document<br>Create Worksheet for each Table<br>Create Worksheet for each Page   |
| O Microsoft Excel XLSX V                                                        | Include Comments Image Settings                                                                                                  | Microsoft Excel XLSX V                                                                  | Numeric Settings  Detect decimal and thousands separators using regional settings  Treat the following as decimal and thousands separators |
| O Image format JPEG ♥                                                           | ✓ Include Images                                                                                                    | O Image format JPEG ∽                                                                   | Decimal Symbol                                                                                                    |
| O Other format RTF ✓<br>Recognized text language<br>English US ✓ Onvert to DOCX | Text Recognition Settings         Recognize text if needed         Set Language         OK       Restore Defaults         Cancel | O Other format RTF ✓<br>Recognized text language<br>English US ✓ Ö ⑦<br>Convert to XLSX | Text Recognize text if needed Set Language           OK         Restore Defaults         Cancel                                            |
| OTHER OPTIONS                                                                   |                                                                                                    | OTHER OPTIONS                                                                           |                                                                                                    |
| Convert to PDF                                                                  |                                                                                                    | 다 Convert to PDF                                                                        |                                                                                                    |
| Compress a PDF                                                                  |                                                                                                    | Ompress a PDF                                                                           |                                                                                                    |
| යි Scan & OCR                                                                   |                                                                                                    | 🖒 Scan & OCR                                                                            |                                                                                                    |

×

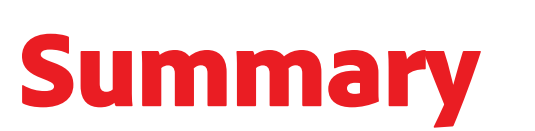

01 Understanding the Edit tab

02 Organize Pages deep dive

03

Convert tab options

## Helpful resources

10 Tools to Get Started with Adobe Acrobat [Skill Builder] Adobe Acrobat Learn & Support Adobe Acrobat Plans & Pricing Adobe Trust Center Adobe Acrobat Webinar Hub

### Edit, Organize, and Convert PDFs with Acrobat | June 11, 2025 Made by Al Assistant

#### Session summary

This webinar focuses on enhancing Acrobat skills by exploring the Edit and Convert tabs in depth. Attendees learn how to edit text and images, organize pages, add content like links and watermarks, and convert PDFs to various formats, including Word, Excel, PowerPoint, and images. The session also highlights how these tools are accessible across multiple platforms, including desktop, mobile, and web, and integrates seamlessly with tools like Microsoft Teams and Google Workspace.

#### Key takeaways

- The Edit tab allows users to modify text, images, and pages, add new content, and format elements with precision.
- The Organize Pages tool simplifies tasks like deleting, extracting, replacing, and splitting pages, as well as managing Bates numbering and page transitions.
- The Convert tab enables exporting PDFs to Word, Excel, PowerPoint, images, and other formats with customizable settings.
- Acrobat tools are accessible across desktop, mobile, and web platforms, and integrate with popular tools like Microsoft Teams and Google Workspace.
- Time-saving tips include duplicating pages, applying headers and footers to multiple documents, and using buttons to replicate links across all pages.

#### Step-by-step demo tutorials

#### Demo 1: Editing text, images, and pages

- 1. Open the Edit tab.
- 2. Select text to edit and make changes directly.
- 3. Use Format Text options to adjust font, size, color, style, alignment, line spacing, paragraph spacing, scaling, and character spacing.
- 4. Select text and convert it to a bullet or numbered list.
- 5. Revert changes by selecting Revert from the menu.
- 6. Select an image to access Adjust Objects tools, then flip, rotate, crop, or replace the image.
- 7. Select shapes to adjust alignment or arrange layers.
- 8. Use Rotate Page or Crop Pages tools to modify page orientation or crop areas.
- 9. Apply crop settings to specific pages, all pages, or a range of pages.
- 10. Change page size using the Crop Tool and fixed sizes, then adjust offsets as needed.

#### Demo 2: Adding content

- 1. Select Add Text to insert new text blocks or edit existing ones.
- 2. Drag the mouse to place the text block and format it using Format Text options.
- 3. Select Image to add an image, then modify it using Adjust Objects tools.
- 4. Add, update, or remove the header or footer. Preview header/footer changes and adjust appearance options, including page number and date formats.
- 5. Save header/footer settings for reuse and apply them to multiple documents.
- 6. Add a watermark or background by selecting the respective tool, then customize text, images, alignment, opacity, and placement.
- 7. Use the Link tool to create hyperlinks by dragging a rectangle around the desired area and setting the URL or page action.
- 8. Replace links with buttons to duplicate actions across all pages.
- 9. Use Create Web Page to convert a URL into a PDF, capturing multiple levels if needed.

#### Demo 3: Organizing pages

- 1. Open Organize Pages from the Edit tab or Tools menu.
- 2. Select pages to delete and click Delete.
- 3. Extract specific pages by selecting them and clicking Extract to create a new file.
- 4. Insert pages from various sources, including Word files, by selecting Insert and converting them.
- 5. Drag and drop pages to rearrange them.
- 6. Replace pages by selecting the pages to replace and pointing to the new pages.
- 7. Split a PDF by selecting Split and choosing options like number of pages, file size, or top-level bookmarks.
- 8. Set output options for split files, including target folder, naming structure, and overwrite settings.
- 9. Add Bates numbering by selecting the tool, choosing a numbering scheme, and applying it.
- 10. Apply page transitions by selecting Page Transitions, choosing an effect, and enabling full-screen mode.

#### **Demo 4: Converting PDFs**

- 1. Open the Convert tab.
- 2. Select the desired format (Word, Excel, PowerPoint, image, etc.).
- 3. Adjust settings specific to the format, such as flow text or page layout for Word, or worksheet options for Excel.
- 4. Export the PDF and review the converted file for accuracy.
- 5. Export specific sections by highlighting the content, right-clicking, and selecting Export Selection as.

#### Demo 5: Using Acrobat tools across platforms

- 1. Enable the Acrobat extension in Google Chrome or Microsoft Edge.
- 2. Log in to access Edit and Convert tools directly in the browser.
- 3. Add the Acrobat add-in to Microsoft Teams to access tools within the app.
- 4. Open a PDF in Google Drive and log in to access Edit and Convert tools.
- 5. Use the Acrobat mobile app to edit text, add images, crop pages, and organize pages on a tablet or phone.

### Edit, Organize, and Convert PDFs with Acrobat | June 11, 2025 Frequently Asked Questions

## When I convert a PDF to Word in a language other than English, the formatting gets distorted. Can I get help with this?

You need to set the document language. You can find this under Document Properties > Advanced tab. If it's scanned text, set the language in your Preferences under the 'Convert from PDF' category.

#### When you increase the text size, what happens to the text that no longer fits on the page?

When you edit text, the text in the paragraph reflows within its text box to accommodate the changes. Each text box is independent, so inserting text in one text block doesn't push down an adjacent text box or reflow to the next page.

### What happened to the other editing tools in the earlier version that markup/show what edits you make?

It sounds like you're referring to the comment tools. You can find these found under the Add Comments tool (in the new Acrobat).

#### How do you create or edit the border lines around a field that has a text box in a form?

You'll need to change the field border properties or edit the underlying form.

#### Can you show us how to change the header and footer to multiple documents?

You can find this option (Add to Multiple files) in the Add header/footer dialog.

#### On the page numbering example, can you skip the numbering footer on the cover page?

Yes, you can set the page range that you want the footer to be applied to.

#### How can I add Table of Content to a PDF without having to change it to Word and back to PDF?

You can't. You have to add that to the source document.

## Is there any way I can move the vertical, thin tool bar so that it appears horizontally at the top of the page?

Not currently.

#### Can I download multiple pictures, into one combined file from email?

Yes, you can use the Combine files tool to combine multiple image files (like JPEG or PNG).

#### Is there a way to track changes when editing a document?

Not specifically when you're editing but you can use the Compare files tool (in Acrobat Pro) to compare two different version of a file and see exactly what has changed between the files and where the changes were made.

## What determines whether text is converted into an image or stays editable when using Adobe? Often, when I convert a Word document to PDF, Adobe Acrobat turns the text into an image instead of keeping it editable?

Usually this is dependent on how you convert the information to PDF. For example, if you convert a Word file to PDF the text would be searchable text in the resulting PDF unless the Word file was a scanned image.

#### is it possible to extract all pages in an entire file at once?

Yes, you can use Organize pages to do this. Just select the pages and choose Extract pages. You'll then be prompted to Extract Pages as separate files.

#### Can Adobe be used as a printer to queue PDFs and then merge them together into 1 PDF?

You could use Guided Actions to merge multiple files or Combine files allows you to combine multiple files in a folder.

#### How do I split a file into individual documents and name each one separately?

I would use Guided Actions (in Pro) to do this. You can set a prompt to Save (where you can rename the file) to do this.

## Can you make changes to the original Excel document that will appear in the pdf after the prepare form has already been finished?

If you make changes to the original Excel, you can you Replace pages to keep all the form fields.

#### Where do I go to create a fillable form from a Word document?

You'd create a PDF first then use the Prepare Form tools.

# Thank you